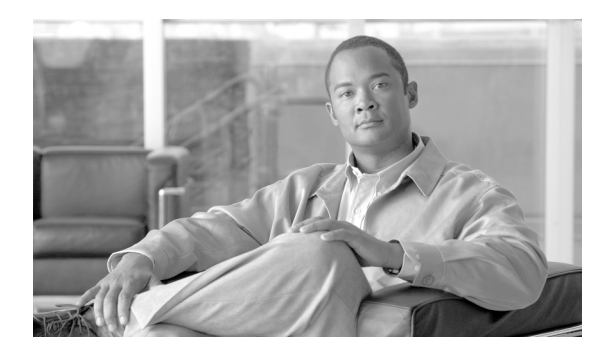

63

# アナンシエータの設定

アナンシエータは、Cisco Media Streaming Application サービスを使用する SCCP デバイスです。こ れを使用すると、Cisco Unified IP Phone およびゲートウェイに事前に録音したアナウンス(.wav ファ イル) とトーンを Cisco Unified Communications Manager で再生できます。アナンシエータは、Cisco Multilevel Precedence and Preemption (MLPP) と連携して動作し、Cisco Unified Communications Manager はコールが失敗した理由を発信者に知らせることができます。アナンシエータも転送されたコール と会議の一部のトーンを再生できます。

СНАРТЕК

アナンシエータを検索および更新するには、次のトピックを参照してください。

- 始める前に (P.63-1)
- アナンシエータの検索 (P.63-2)
- アナンシエータの更新 (P.63-3)
- アナンシエータの設定値 (P.63-4)
- アナンシエータのリセット (P.63-5)

# 始める前に

アナンシエータを設定する予定のサーバで Cisco IP Voice Media Streaming Application サービスを有効にしたことを確認してください。

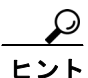

Cisco Unified Communications Manager サーバを追加すると、サーバのアナンシエータがデータベー スに自動的に追加されます。Cisco IP Voice Media Streaming Application サービスをアクティブにす ると、アナンシエータ デバイスが Cisco Unified Communications Manager に登録されます。P.63-2 の 「アナンシエータの検索」を使用して、アナンシエータが存在するかどうかを確認します。

# アナンシエータの検索

アナンシエータを検索する手順は、次のとおりです。

#### 手順

**ステップ1** [メディアリソース] > [アナンシエータ] の順に選択します。

[アナンシエータの検索と一覧表示 (Find and List Annunciators)] ウィンドウが表示されます。 特定のアナンシエータをすばやく検索するには、次の作業に従って検索条件を指定します。

**ステップ2** データベース内のすべてのレコードを検索するには、ダイアログボックスが空であることを確認し、ステップ3に進んでください。

レコードをフィルタリングまたは検索する手順は、次のとおりです。

- 最初のドロップダウンリストボックスから、検索パラメータを選択します。
- 2番目のドロップダウンリストボックスから、検索パターンを選択します。
- 必要に応じて、適切な検索テキストを指定します。

(注) 検索条件を追加するには、[+] ボタンをクリックします。条件を追加すると、指定したす べての条件に一致するレコードが検索されます。条件を削除するには、[-] ボタンをクリッ クして最後に追加した条件を削除するか、[フィルタのクリア] ボタンをクリックして、追 加したすべての検索条件を削除してください。

#### ステップ3 [検索] をクリックします。

すべてのレコード、または一致したレコードが表示されます。[ページあたりの行数]ドロップダウンリストボックスから別の値を選択して、各ページに表示する項目の数を変更できます。

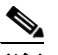

- (注) 該当するレコードの横にあるチェックボックスをオンにして[選択項目の削除]をクリッ クすると、複数のレコードをデータベースから削除できます。[すべてを選択]をクリック して[選択項目の削除]をクリックすると、この選択対象として設定可能なすべてのレコー ドを削除できます。
- ステップ4 表示されたレコードのリストで、表示するレコードのリンクをクリックします。

### <u>》</u> (注)

:) リストのヘッダーに上矢印または下矢印がある場合、その矢印をクリックして、ソート順序を逆にします。

選択した項目がウィンドウに表示されます。

#### 追加情報

P.63-5の「関連項目」を参照してください。

Cisco Unified Communications Manager アドミニストレーション ガイド

## アナンシエータの更新

アナンシエータを更新する手順は、次のとおりです。

#### 始める前に

アナンシエータを更新する前に、次の作業が完了していることを確認します。

- 適切なサーバを設定する。
- デバイスプールを設定する。

#### 手順

**ステップ1** [メディアリソース] > [アナンシエータ] の順に選択します。

[アナンシエータの検索と一覧表示 (Find and List Annunciators)] ウィンドウが表示されます。

**ステップ2** アナンシェータを更新するには、該当するアナンシェータを見つけます (P.63-2の「アナンシェータの検索」を参照)。

### Ŷ

- **ヒント** Cisco Unified Communications Manager サーバを追加すると、サーバのアナンシエータが データベースに自動的に追加されます。Cisco IP Voice Media Streaming Application サービ スをアクティブにすると、アナンシエータ デバイスが Cisco Unified Communications Manager に登録されます。
- **ステップ3** 更新するアナンシエータをクリックし、ステップ4に進みます。
- ステップ4 適切な設定値を入力します(表 63-1 を参照)。
- ステップ5 [保存] をクリックします。
- **ステップ6** Cisco IP Voice Media Streaming Application サービスがアクティブになっていることを確認します。 サービスのアクティブ化については、『Cisco Unified Communications Manager Serviceability アドミニ ストレーション ガイド』を参照してください。

#### 追加情報

P.63-5の「関連項目」を参照してください。

# アナンシエータの設定値

表 63-1 では、アナンシエータの設定値について説明します。関連する手順の詳細については、 P.63-5 の「関連項目」を参照してください。

表 63-1 アナンシエータの設定値

| フィールド               | 説明                                                 |
|---------------------|----------------------------------------------------|
| [サーバ (Server)]      | 設定済みのサーバ(インストール時に追加されたサーバ)が自動的                     |
|                     | に表示されます。                                           |
| [名前]                | デバイスが Cisco Unified Communications Manager に登録される場 |
|                     | 合、このフィールドには使用される名前を指定します。最大 15 文                   |
|                     | 字の英数字(ピリオド、ダッシュ、および下線も使用可能)で名前                     |
|                     | を入力します。                                            |
| [説明]                | 最大 54 文字の英数字(ピリオド、ダッシュ、および下線も使用可                   |
|                     | 能)で説明を入力します。デフォルトでは、サーバ名(プレフィッ                     |
|                     | クス ANN_を含む)が使用されています。                              |
| [デバイスプール]           | [Default] を選択するか、または設定したデバイス プールのドロッ               |
|                     | プダウン リストからデバイス プールを選択します。                          |
| [ロケーション (Location)] | このアナンシエータに適切なロケーションを選択します。ロケー                      |
|                     | ションに [Hub_None] を設定すると、そのロケーションの機能で                |
|                     | は、このアナンシエータが消費する帯域幅を把握しません。                        |

### 依存関係レコードへのアクセス

アナンシエータを使用しているデバイスを検索するには、[関連リンク]ドロップダウンリストメニューから [依存関係レコード] を選択し、[移動] をクリックします。依存関係レコードがシステムで使用可能になっていない場合、[依存関係レコード要約 (Dependency Records Summary)] ウィンドウにメッセージが表示されます。依存関係レコードの詳細については、P.A-4の「依存関係レコードへのアクセス」を参照してください。

### アナンシエータのリセット

アナンシエータをリセットする手順は、次のとおりです。

手順

- **ステップ1** P.63-2 の「アナンシエータの検索」の手順を使用して、アナンシエータを見つけます。
- **ステップ2** リセットするアナンシエータをクリックします。
- **ステップ3** [リセット] ボタンをクリックします。
- **ステップ4** [デバイスリセット (Device Reset)] ウィンドウが表示されます。続行するには、[リセット] をク リックします。

#### 追加情報

P.63-5の「関連項目」を参照してください。

# 関連項目

- 始める前に (P.63-1)
- アナンシエータの検索 (P.63-2)
- アナンシエータの更新 (P.63-3)
- アナンシエータの設定値 (P.63-4)
- 依存関係レコードへのアクセス (P.63-4)
- アナンシエータのリセット (P.63-5)
- 依存関係レコード(P.A-1)
- 『*Cisco Unified Communications Manager 機能およびサービス ガイド*』の「Multilevel Precedence and Preemption」
- 『Cisco Unified Communications Manager システム ガイド』の「アナンシエータ」